## Federal Tax Election Update in Workday

Employee instructions to Enter or Update a Federal Withholding Election in Workday.

Effective January 1, 2020 the new IRS Form W-4 (2020), must be used. <u>You no longer have the option</u> to enter allowances. You now have the options to claim dependents, enter other income and/or enter deductions you will be able to claim at year-end.

- 1. Log into Workday
- 2. Click the Pay Worklet

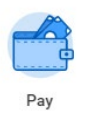

## 3. Click Withholding Elections

| Actions               | View                             |
|-----------------------|----------------------------------|
| Withholding Elections | Payslips                         |
| Payment Elections     | Timesheets                       |
|                       | My Tax Documents                 |
|                       | Total Rewards                    |
|                       | Merit Statement History          |
|                       | Bonus & One-Time Payment History |

4. Under the Federal Elections tab, click the "Update" button at the bottom of the page.

|                            | Actions       |                 |                 |
|----------------------------|---------------|-----------------|-----------------|
| ome Address                |               |                 |                 |
| ocial Security Number      |               |                 |                 |
| Federal Elections St       | ate Elections | Local Elections | Tax Allocations |
| Company Texas A&M Un       | iversity      |                 |                 |
| Effective Date             | 01/22/2018    |                 |                 |
| Lock In Letter             |               |                 |                 |
| Payroll Withholding Status | Married       |                 |                 |
| Number of Allowances       | 0             |                 |                 |
| Additional Amount          | 0.00          |                 |                 |
| Exempt                     |               |                 |                 |
| Nonresident Alien          |               |                 |                 |
| Last Name Differs from SS  |               |                 |                 |
| Last Updated               | 01/22/2018 05 | 10:14.380 PM    |                 |
| Last Updated By            |               |                 |                 |

5. Verify your name and company, *DO NOT* change the Effective date, click OK

## Federal Tax Election Update in Workday

6. Make your changes in the W-4 Data box

**Note 1:** If you put an amount in the Additional Amount field, that amount will be

deducted from each paycheck in addition to your regular federal tax deduction.

It will also deduct if you do not have a regular federal tax deduction.

Note 2: <u>DO NOT</u> check the Nonresident Alien Box; that box will be checked by

Tax Compliance & Reporting, if necessary.

For help on completing this section, please visit <u>https://www.irs.gov/pub/irs-pdf/fw4.pdf</u> and <u>https://www.irs.gov/newsroom/faqs-on-the-2020-form-w-4</u>.

| W-4 Data                                   |                                                                                                    |                                                                                                    |  |  |
|--------------------------------------------|----------------------------------------------------------------------------------------------------|----------------------------------------------------------------------------------------------------|--|--|
| View Blank Form                            |                                                                                                    |                                                                                                    |  |  |
|                                            | By filling out the information below, you are completing the Employee's Withholding Certificate (Form W-4) with<br>below. You should also consider reviewing your atate withholding elections at this time, as submitting this for                                                                                                    | ch affects how much federal income tax is withheld from your pay. You should review this current form and any accompanying instructions before filling out the informa<br>n may affect your state withholding in some states.      |  |  |
| Marital Status                             | * × Married :Ξ                                                                                                    |                                                                                                    |  |  |
| Multiple Jobs or Spouse Works              |                                                                                                    |                                                                                                    |  |  |
|                                            | Do only one of the following.<br>(a) list the astimutor at view in grout/WLApp for most accurate withholding or<br>(b) Use the Multiple Joba Worksheet on View blank form page 3 and enter the result in line Step 4(o) "Estra V<br>(c) If there are only bla black you may check the box above. Do the same on Farm W-f for the other job. 1<br>TIP: To be accurate, submit a 2020 Form W-f for all other jobs. Hyou (or your spouse) have self-employment | thholding' below for roughly accurate withholding, or<br>In cyclicn is accurate for joba with similar pay, otherwise, more tax than necessary may be withheld<br>ncome, including as an independent contractor, use the estimator. |  |  |
| Claim Dependents                           | If your income will be \$200,000 or less (\$400,000 or less if married filing jointly):                                                                                                    |                                                                                                    |  |  |
| Number of Qualifying Children Under Age 17 | 0                                                                                                    |                                                                                                    |  |  |
| Total Amount for Qualifying Children       | 0.00                                                                                                    |                                                                                                    |  |  |
| Number of Dependents                       | 0                                                                                                    |                                                                                                    |  |  |
| Total Amount for Dependents                | 0.00                                                                                                    | ]                                                                                                    |  |  |
| Calculated Total Dependent Amount          | 0.00                                                                                                    | These selections are all                                                                                                    |  |  |
| Override Total Dependent Amount            | 0.00                                                                                                    | mede selections are an                                                                                                    |  |  |
| Other Adjustments (optional)               |                                                                                                    | optional.                                                                                                    |  |  |
| Other Income (not from jobs)               | 0.00                                                                                                    |                                                                                                    |  |  |
|                                            | If you want tax withheld for other income you expect this year that won't have withholding, enter the amount o                                                                                                    | f other income here. This may include interest, dividends, and retirement income.                                                                                                    |  |  |
| Deductions                                 | 0.00                                                                                                    |                                                                                                    |  |  |
|                                            | If you expect to claim deductions other than the standard deduction and want to reduce your withholding, use                                                                                                    | 'view blank form' Deductions Workaheet on page 3 and enter the result.                                                                                                    |  |  |
| Extra Withholding                          | 0.00                                                                                                    |                                                                                                    |  |  |
|                                            | Enter any additional tax you want withheld each pay period.                                                                                                    |                                                                                                    |  |  |
| Exempt                                     |                                                                                                    |                                                                                                    |  |  |
|                                            | You had no federal income tax liability in 2019 and you expect to have no federal income tax liability in 2020.                                                                                                    |                                                                                                    |  |  |
| Nonresident Alien                          | Note: by checking the Exemptions you will have no redenal taxes withherd.                                                                                                    |                                                                                                    |  |  |
|                                            |                                                                                                    |                                                                                                    |  |  |
|                                            | Konsten a manufatat altan ana Matta 1988. Gundamental From W. Lindowsteine for Namesiant Alta                                                                                                    | a bofess association this form                                                                                                    |  |  |
|                                            | n youre a nonresident aller, see nonce 1352, Supplemental rom 1944 instructions for nonresident Aller                                                                                                    | s, perce compressing one com.                                                                                                    |  |  |
| LEGAL NOTICE                               | Your Name and Password are considered as your 'Electronic Signature' and will serve as your confirmat                                                                                                    | on of the accuracy of the information being submitted. When you click in the "I Agree" checkbox, you are certifying that:                                                                                                    |  |  |
|                                            | <ol> <li>Under penalties of perjury. I declare that this certificate, to the best of my knowledge and belief, is true</li> <li>You understand that your payroll tax withholding election is a legal and binding transaction.</li> <li>You understand that all submissions are contingent upon acceptance by your Payroll representative.</li> </ol>                                                                                                    | correct, and complete.                                                                                                    |  |  |
|                                            | If you do not wish to use the electronic signature option, click "View Blank Form" icon above to print a pa<br>The form is not valid without a signature.                                                                                                    | per copy of the form.                                                                                                    |  |  |
| l Agree                                    | *                                                                                                    |                                                                                                    |  |  |

7. Click OK - You have completed your Federal Tax Election Entry.